# Videosec®

# Smart Home Stewart

Home Assistant rendszer LocalTuya bővítmény használatával

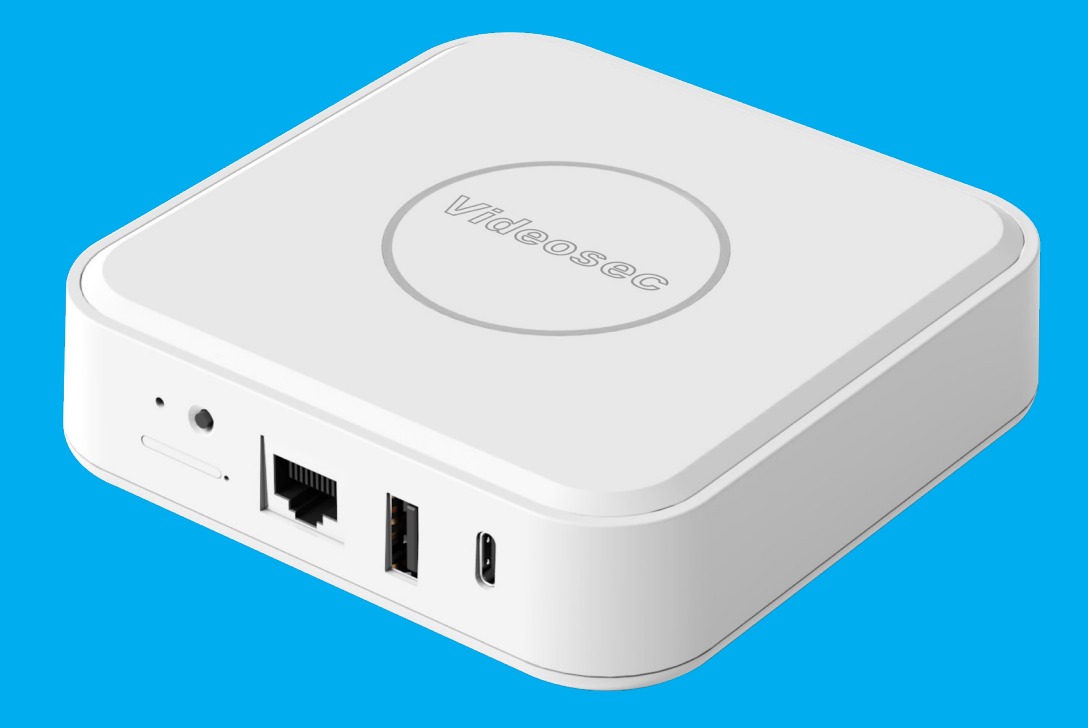

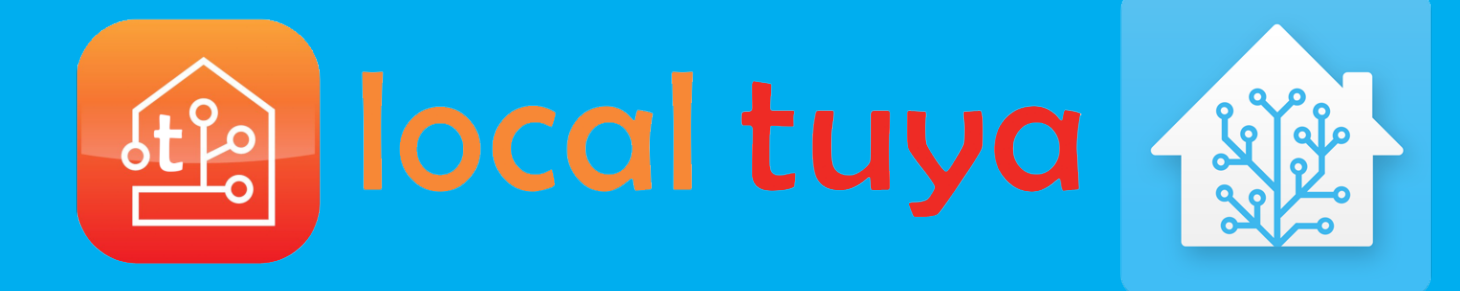

## Belépés

Lépjünk be a webfelületre az eszköz alapértelmezett felhasználónév/jelszó kombinációval.

A szerver géppel egy hálózaton lévő eszközzel látogassunk el a http://homeassistant.local:8123/ oldalra (azonos hálózaton). Alapértelmezett belépés: "admin" és "123456"

| ccess to your Home Assistar | nt instance. |
|-----------------------------|--------------|
|                             | nt Local.    |
| Username*<br>admin          |              |
|                             |              |
| Password*<br>admin          | ð            |

# Felhasználónév és jelszó módosítás

Minden felhasználói beállítás elérhető a Settings/People menüponton.

Itt képesek vagyunk új felhasználókat hozzáadni a rendszerhez, valamint a meglévők adatait is szerkeszthetjük.

| Ξ¢ | Home Assistant     | Settings                                                                              |
|----|--------------------|---------------------------------------------------------------------------------------|
| :: | Overview           |                                                                                       |
| 4  | Energy             | Home Assistant Cloud                                                                  |
| ₽  | Мар                | Control home when away and integrate with Alexa and Google Assistant                  |
| ≣  | Logbook            | Devices & Services Integrations, devices, entities and helpers                        |
| 11 | History            | Automations & Scenes                                                                  |
| ×J | Studio Code Server | Automations, scenes, scripts and blueprints                                           |
| ۵  | Media              | Areas & Zones<br>Manage locations in and around your house                            |
|    |                    | Add-ons >                                                                             |
|    |                    | Dashboards >                                                                          |
|    |                    | Tags<br>Set up NFC tags and QR codes                                                  |
|    |                    | People Manage who can access your home                                                |
|    |                    | System         >           Create backups, check logs or reboot your system         > |
|    |                    | About     Version information, credits and more                                       |
| 7  | Developer Tools    | Q Tip! Press 'm' on any page to get the My Home Assistant link                        |
| ٢  | Settings           |                                                                                       |
|    | Notifications      |                                                                                       |
| a  | admin              |                                                                                       |

# Felhasználónév és jelszó módosítás

Az almenüben kiválasztjuk az admin felhasználót.

Itt jelennek majd meg a később hozzáadott felhasználók is egymás alatti listában.

| $\equiv \langle$ | Home Assistant     | ← People                                                    |
|------------------|--------------------|-------------------------------------------------------------|
| 8                | Overview           | People                                                      |
| 4                | Energy             | admin                                                       |
| ₽                | Мар                | Here you can add each person of interest in Home Assistant. |
| ≣                | Logbook            |                                                             |
| 1                | History            |                                                             |
| ×                | Studio Code Server |                                                             |
|                  | Media              |                                                             |
|                  |                    |                                                             |
|                  |                    |                                                             |
|                  |                    |                                                             |
|                  |                    |                                                             |
|                  |                    |                                                             |
|                  |                    |                                                             |
|                  |                    |                                                             |
|                  |                    |                                                             |
| >                | Developer Tools    |                                                             |
| ٠                | Settings           |                                                             |
|                  | Notifications      |                                                             |
| a                | admin              |                                                             |

# Felhasználónév és jelszó módosítás

### Beállítjuk az új felhasználónevet és jelszót.

A felugró ablakban be tudjuk ezen kívül állítani, hogy a felhasználó csak lokálisan belső hálózatból, vagy bárhonnan be tudjon jelentkezni a rendszerbe. Ezen felül (ha több felhasználónk is van) állítható, hogy adminisztrációs vagy korlátozott fiókként működjön (ekkor nem engedi a rendszer bizonyos beállítások módosítását).

| admi                     | 1                                                                                                    | ×                |
|--------------------------|----------------------------------------------------------------------------------------------------|------------------|
| Name<br>adm              | *<br>in                                                                                                    |                  |
|                          | Picture                                                                                                    |                  |
| -                        | Allow person to login                                                                                                    |                  |
|                          | Can only log in from the local network                                                                                                    |                  |
|                          | Administrator                                                                                                    |                  |
| When<br>assigr<br>detect | you have devices that indicate the presence of a person, you will be al<br>them to a person here. You can add your first device by adding a pres<br>ion integration from the integrations page. | ole to<br>sence- |
| •                        | Presence Detection Integrations<br>ntegrations page                                                                                                    |                  |
|                          |                                                                                                    |                  |
| DELET                    | CHANGE PASSWORD                                                                                                    | UPDATE           |

# Eszközök hozzáadása

### Beállítások/Devices & Services menüben megnyitjuk az eszközvezérlőt.

Itt a jövőben is hozzá tudjuk majd adni új eszközeinket (nem csak tuya hanem más platformokon is) amelyek szintén képesek automatizációkba épülni, ha szükséges.

| ≡< | Home Assistant     | Settings |   |                                                                                              |   |   |
|----|--------------------|----------|---|----------------------------------------------------------------------------------------------|---|---|
| :: | Overview           |          |   |                                                                                              |   |   |
| 4  | Energy             |          |   |                                                                                              |   |   |
| Ø  | Мар                |          | 0 | Home Assistant Cloud<br>Control home when away and integrate with Alexa and Google Assistant | > |   |
| ≣  | Logbook            |          |   | Devices & Services                                                                           |   | 1 |
|    | History            | L L      |   | Integrations, devices, entities and helpers                                                  |   | ) |
| ×  | Studio Code Server |          | ۵ | Automations & Scenes<br>Automations, scenes, scripts and blueprints                          | > |   |
|    | Media              |          | • | Areas & Zones<br>Manage locations in and around your house                                   | > |   |
|    |                    |          | 0 | Add-ons<br>Run extra applications next to Home Assistant                                     | > |   |
|    |                    |          | • | Dashboards<br>Organize how you interact with your home                                       | > |   |
|    |                    |          |   | Tags<br>Set up NFC tags and QR codes                                                         | > |   |
|    |                    |          | 8 | People<br>Manage who can access your home                                                    | > |   |
|    |                    |          | 0 | System<br>Create backups, check logs or reboot your system                                   | > |   |
| ٦  | Developer Tools    |          | 0 | About<br>Version information, credits and more                                               | > |   |
| ¢  | Settings           |          |   | $\ensuremath{\underline{O}}$ Tip! Press 'm' on any page to get the My Home Assistant link    |   |   |
| ٠  | Notifications      |          |   |                                                                                              |   |   |
| a  | admin              |          |   |                                                                                              |   |   |

# Adjuk hozzá a tuya integrációt

### Az ADD INTEGRATION gombbal adjunk hozzá új integrációt a listánkhoz.

A rendszer megpróbálja automatikusan felismerni az összes kompatibilis eszközünket a hálózaton, ezek közül egy gombnyomással egyből integrálható minden. A Tuya integrációt azonban NE AZ ALAPÉRTELMEZETT FELÜLETEN ADJUK HOZZÁ HANEM CSAKIS A GOMBBAL.

|                                                                      | Integrations Devices | Entities  | Helpers |   |         | : |
|----------------------------------------------------------------------|----------------------|-----------|---------|---|---------|---|
| _                                                                    |                      |           |         |   |         | Ŧ |
| Supervisor<br>Home Assistant Superviso<br>4 services and 13 entities | я                    | 🐻 Radio E | Browser |   | XÔX Sun |   |
|                                                                      | 1                    |           |         | : |         | : |
|                                                                      |                      |           |         |   |         |   |
|                                                                      |                      |           |         |   |         |   |

# Keressünk a Local-Tuya menüpontra

## A keresőmező használatával le tudjuk szűkíteni a találatokat szükség szerint.

Az alkalmazás külön egyedi integrációként van hozzáadva a rendszerhez. A hivatalossal ellentétben ez a rendszer képes lokálisan hálózaton belül vezérelni az eszközöket nem pedig egy külső serveren keresztül, mint a hivatalos változat.

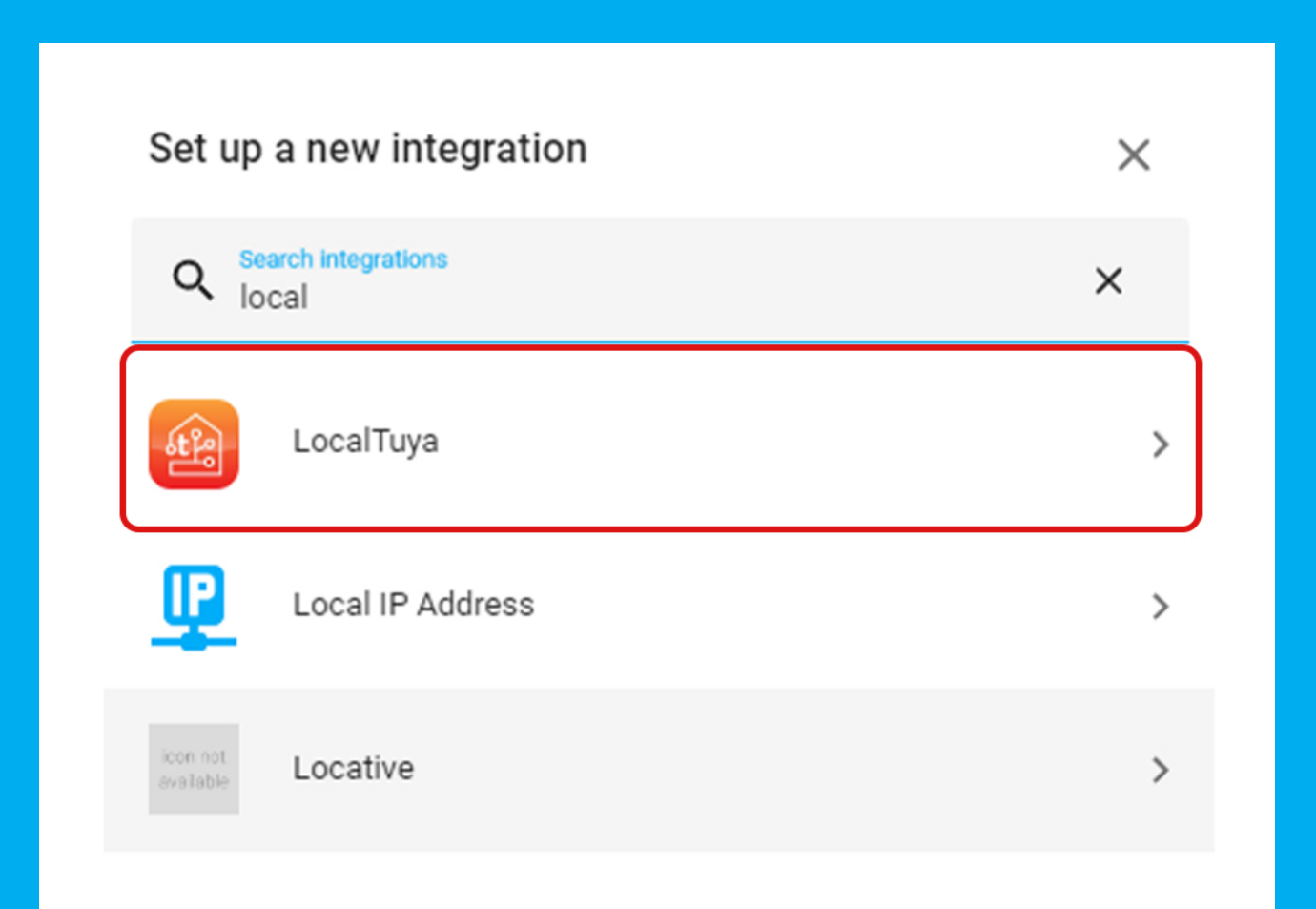

# Cloud adatok megszerzése

Hagyjuk megnyitva az ablakot és a böngészőnkben nyissunk egy fület, amiben ezeket meg fogjuk szerezni.

Az eszközök vezérléséhez csatlakoztatni kell a rendszert egyszer a Tuya vezérlő szervereihez, hogy az eszköz adatokat le tudja kérni róluk. A vezérlést a rendszer nem rajtuk keresztül végzi csakis az eszköz adatokat kéri le róluk.

| Cloud API account configuration @         | ×      |
|-------------------------------------------|--------|
| Input the credentials for Tuya Cloud API. |        |
| API server region                         |        |
| 💿 eu                                      |        |
| Ous                                       |        |
| 🔿 cn                                      |        |
| ) in                                      |        |
|                                           |        |
| Client ID                                 |        |
|                                           | 0      |
| Secret                                    | 0      |
| User ID                                   |        |
|                                           |        |
| localtuya                                 |        |
| Do not configure a Cloud API account      |        |
|                                           | SUBMIT |

# Regisztráljunk Tuya Cloud API-ra

A developer.tuya.com-on a narancssárga 'go to IoT Platform' gombra kattintsunk.

Ez a Tuya fejlesztői oldala, ami az eszközök alkalmazáson kívüli vezérlésére és fejlesztésére szolgál.

|                                                                              |                     |                                                                                    |                          |                                                                                            | $\oplus$ English $\checkmark$          | Contact Us | Register       | Log In |
|------------------------------------------------------------------------------|---------------------|------------------------------------------------------------------------------------|--------------------------|--------------------------------------------------------------------------------------------|----------------------------------------|------------|----------------|--------|
| Successful Stories 🦻                                                         | Partner             |                                                                                    |                          |                                                                                            |                                        | Q          | Go to IoT Plat | form   |
| ore Tuya SaaS Developm                                                       | nent Framework,     | develop and deploy an IoT Saa                                                      | S in 5 minutes. L        | earn More 🗲                                                                                |                                        |            |                | ×      |
| <b>Der</b><br>T Development Platform                                         | n.                  | 200+<br>Countries and regions                                                      | oper Control X +         | Device Categories                                                                          | C ×                                    |            |                |        |
|                                                                              |                     |                                                                                    |                          |                                                                                            |                                        |            |                | Q      |
| ube Private Cloud                                                            |                     | TuyaOS                                                                             |                          | Data Visualization                                                                         |                                        |            |                |        |
| uild a secure and reliable pri<br>atform easily with a rich har<br>cosystem. | ivate loT<br>rdware | The IoT operating system that<br>quick integration of smart dev<br>Tuya IoT Cloud. | enables<br>ices into the | Build-in visualized widgets<br>development tools fulfill de<br>visualization from differen | and<br>emands of data<br>it verticals. |            |                |        |

# Regisztráljunk Tuya Cloud API-ra

Regisztráljuk a felhasználót (nem a telefon tuya fiókját használjuk).

Ez a fiók nem ugyanaz mint a telefonon használt hagyományos Tuya fiók hanem egy teljesen független rendszer (az email cím lehet ugyanaz). A regisztrációra csak egyszer lesz szükség a beállításnál.

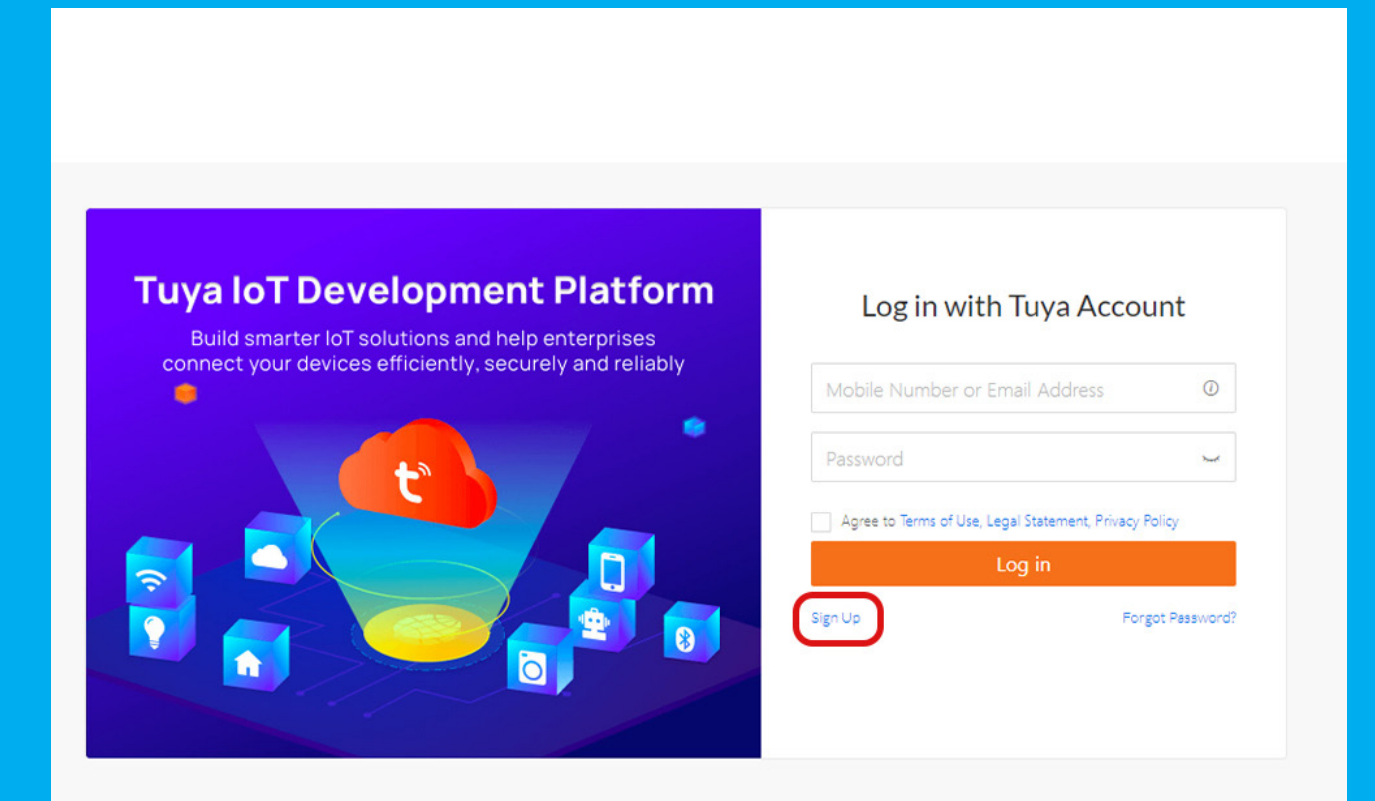

# Töltsük ki a regisztrációs form-ot

Írjuk be a felhasználó e-mailjét, (lehet ugyanaz, mint a telefonon használt fiókon is).

Figyeljünk arra, hogy a helyszín megfelelő legyen (esetünkben Magyarország).

| Please fill in Account | Information |
|------------------------|-------------|
|------------------------|-------------|

| Email Address                                  |          |
|------------------------------------------------|----------|
| Password                                       |          |
| Confirm Password                               |          |
| Company Name (Optional)                        |          |
| Hungary                                        | $\sim$   |
| Agree to Terms of Use, Legal Statement, Privac | y Policy |
| Next                                           |          |
|                                                |          |

Already have an account? Sign in

# E-mail fiók visszaigazolás

### A regisztrált emailre egy visszaigazoló kód fog jönni.

A kód lehetséges, hogy spam mappába kerülhet, ezért ellenőrizzük azt is ha nem találjuk.

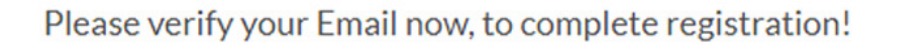

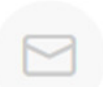

The verification code has been sent to your email . Please copy the verification code from the mailbox and fill it in the input box below, then click Create Account and Login.

#### Enter the Code:

**Create Account** 

#### Email not received?

1.Please confirm email address is correct; you can return Modify Again 2.Please check your Spam Folder

3.If you have not received an email, please check again Send Again

## Belépés a felületre

A frissen regisztrált fiókunkkal (nem a tuya mobilon) lépjünk be a vezérlő felületre.

Ezt a fiókot nem kell majd folyamatosan megnyitni új eszközönként, csak az első beüzemeléshez szükséges.

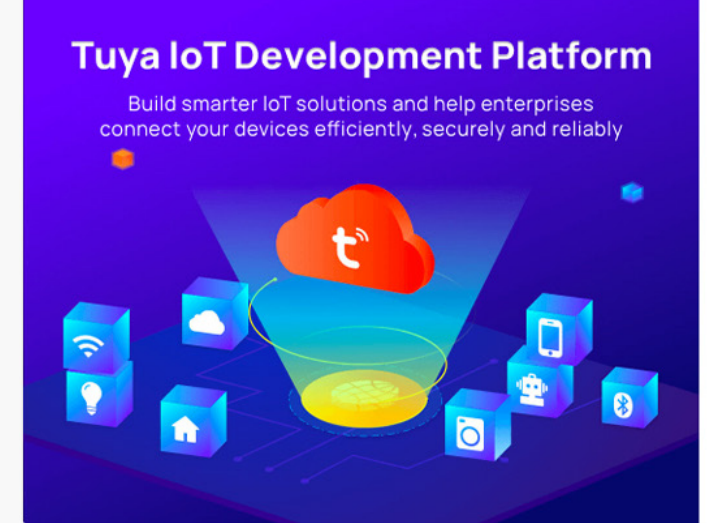

#### Log in with Tuya Account

Mobile Number or Email Address

 Password
 Image: Comparison of Use, Legal Statement, Privacy Policy.

 Log in

 Sign Up

Forgot Password?

## Tuya fiók csatolás

### Bal oldalon kiválasztjuk a Cloud/Development opciót.

Ezen a felületen fogunk dolgozni.

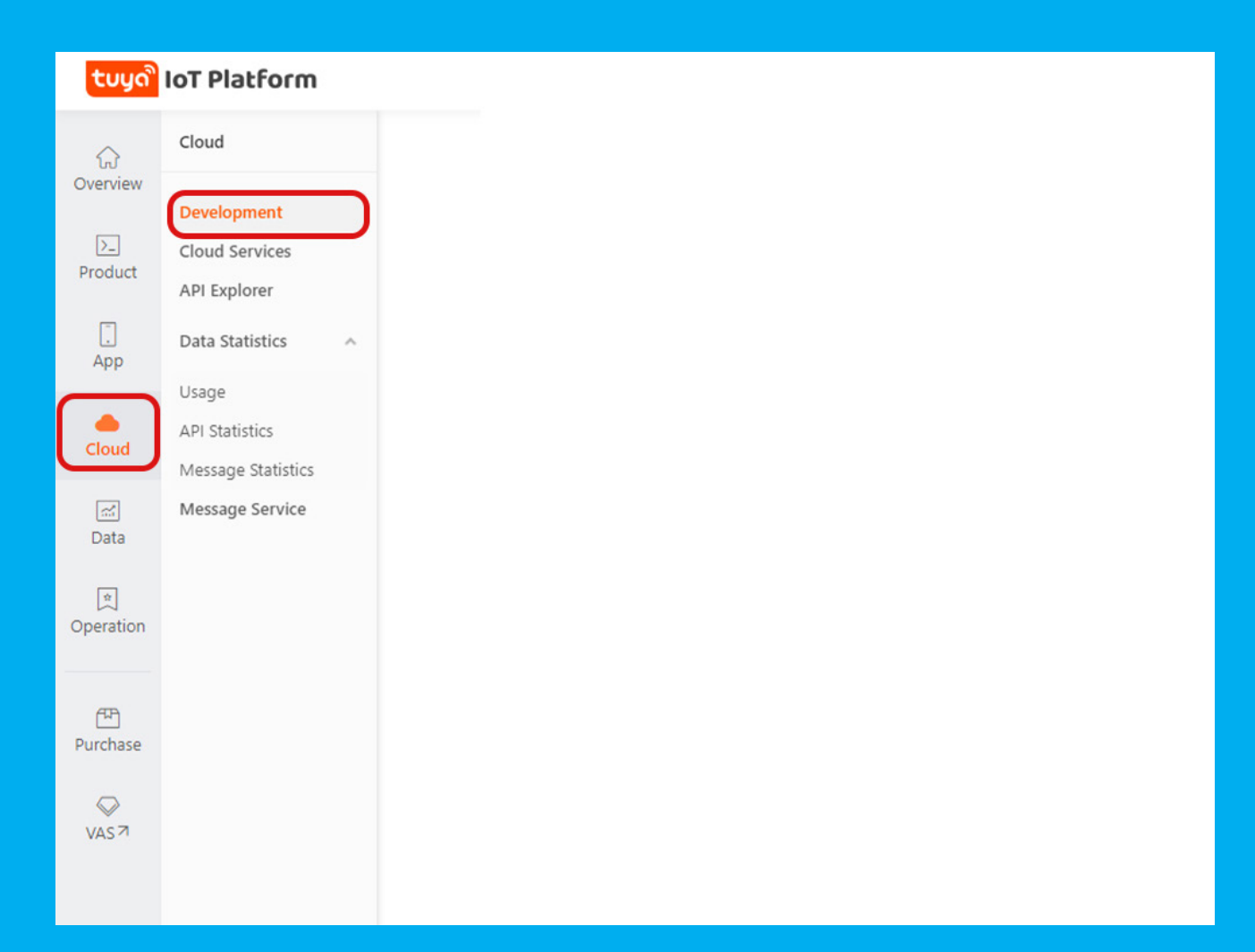

# Cloud projektet hozunk létre

## Rányomunk a Create Cloud Project gombra.

Ez a projekt lesz a rendszer vezérlőfelületének a munkafelülete.

| tuyດື           | IoT Platform                                                                                                    | Help | Documents | Tech Support   | English(EN) 🔻 | My Space 👻                                          | ×                              | <b>ب</b> ا                                   | 0                          |
|-----------------|----------------------------------------------------------------------------------------------------|------|-----------|----------------|---------------|-----------------------------------------------------|--------------------------------|----------------------------------------------|----------------------------|
| ŵ               | Cloud Management                                                                                                    |      |           |                |               | Help and Servi                                      | ces                            |                                              | ×                          |
| Overview        | My Cloud Projects Upgrade IoT Core Plan ><br>Based on the API products and supporting technical services provided by the Cloud Deve | ŀ    | (         | Create Cloud F | Project       | Recommended                                         |                                |                                              |                            |
| App             |                                                                                                    |      |           |                |               |                                                     | Get s<br>cloue<br>help<br>mark | tarted qui<br>d developi<br>seize the<br>cet | ickly in<br>ment to<br>IoT |
| Cloud           |                                                                                                    |      |           |                |               |                                                     |                                | Мо                                           | re 🔸                       |
| Data            |                                                                                                    |      |           |                |               | Video Tutorials                                     |                                |                                              |                            |
| )<br>Operation  |                                                                                                    |      |           |                |               | Ruya 🚍<br>Platform Tour 😁                           |                                |                                              |                            |
| []]<br>Purchase | •                                                                                                    |      |           |                |               | Tuya Cloud De                                       | velopme                        | nt                                           |                            |
| VAS 7           |                                                                                                    |      |           |                |               | Tuya Clo                                            | ud Deve                        | elopment                                     | t                          |
|                 |                                                                                                    |      |           |                |               | FAQ                                                 |                                | Help                                         | Center >                   |
|                 |                                                                                                    |      |           |                |               | <ul> <li>What does Tuy<br/>advantages?</li> </ul>   | a Cloud                        | do? Wha                                      | at are the                 |
|                 |                                                                                                    |      |           |                |               | <ul> <li>What are the a</li> <li>?</li> </ul>       | dvantag                        | es of Tuy                                    | /a Cloud                   |
|                 |                                                                                                    |      |           |                |               | <ul> <li>Can individual<br/>Development?</li> </ul> | develop<br>How is i            | ers use ti<br>t charge                       | he Cloud<br>d?             |
|                 |                                                                                                    |      |           |                |               | Documents                                           |                                | Docs                                         | Center >                   |
|                 |                                                                                                    |      |           |                |               | Pricing                                             |                                |                                              |                            |

# Cloud project adatai

Elnevezzük a projektet és megjegyezzük a Data Center-t (esetünkben Európai).

A többi adatot pedig csak 'Smart Home'-ra állítjuk.

| Create Cloud Project  | ×                                                                                                 |
|-----------------------|---------------------------------------------------------------------------------------------------|
| * Project Name:       | Smarthome                                                                                         |
| Description :         | Please briefly describe the functions and scenarios of your project, with no more than 255 words. |
| * Industry:           | Smart Home $\lor$                                                                                 |
| * Development Method: | Smart Home $\vee$                                                                                 |
| * Data Center 🕐:      | Central Europe Data Center ×                                                                      |
|                       |                                                                                                   |
|                       | Cancel                                                                                            |

## Tovább lépünk

### Nem változtatunk az alapértelmezett beállításokon.

Az alapértelmezett service-ek elegendők a mi céljainkra így nincs szükség másra.

#### **Configuration Wizard**

#### Authorize API Services

The platform recommends some API services, and you can remove and select them as needed. The selected unsubscribed API services will be subscribed to and this project will be granted access the API products.

| Select API Services         | All | Selected API Service(s) (4)          | Delete All |
|-----------------------------|-----|--------------------------------------|------------|
| Device OTA Update           | >   | IoT Core<br>Free Basic Resource Pack | ×          |
| IR Control Hub Open Service | >   | Authorization                        | ×          |
| Sleep Band Open Service     | >   | Smart Home Scene Linkage             | ×          |
| Body Fat Scale Open Service | >   | Data Dashkarad Saniar                |            |
| Smart Lock Open Service     | >   | Data Dashboard Service               | X          |
| Fire Protection Service     | >   |                                      |            |
| Elevator Control Service    | >   |                                      |            |

Skip Authorize

## Első adatok

Kimásoljuk a Client ID-t és a Client Secret adatokat (gomb mellette) és ezeket beillesztjük a home assitant ablakunkba (amit nyitva hagytunk).

Ezzel összekötöttük a szolgáltatásunkat a Home Assistant rendszerrel. Így már csak az eszközeinket kell rácsatolni.

| tuyດື          | loT | Platform                                                                                                    |             |
|----------------|-----|----------------------------------------------------------------------------------------------------|-------------|
| Overview       | ÷   | Smarthome Switch Project C                                                                                                    |             |
| ≥_<br>Product  |     | Overview Authorization Service API Assets Users Devices                                                                                                    |             |
|                |     | Smarthome       Industry : Smart Home     Creation Time : 2022-07-08 13:36:02       Data Center : Central Europe Data Center                                                                          | <u>/</u> Ec |
| Cloud          |     | Authorization Key @<br>Access ID/Client ID                                                                                                    |             |
| ित्तः<br>Data  |     | Cloud Authorization IP Allowlist                                                                                                    |             |
| )<br>Operation |     | To improve security, you can set up a list of IPs that can legally access Tuya's data centers through the IP whitelist function. Requests from source IPs that are not in this list will be rejected. |             |
| Purchase       | •   | SaaS Development Framework         We recommend that you quickly build IoT solutions based on Tuya's open-source SaaS Development Framework.         Documentation >                                  | GitHu       |
| VAS 7          |     |                                                                                                    |             |

# Mobil Tuya hozzáadása

## Devices/Link Tuya app Account menüpontra megyünk.

Itt majd hozzá tudjuk csatolni a telefon eszközeit a rendszerrel.

| tuyດື                                                                                                    | loT | Platform                 |                     |                     |                     |                            |                             |                             |
|----------------------------------------------------------------------------------------------------|-----|--------------------------|---------------------|---------------------|---------------------|----------------------------|-----------------------------|-----------------------------|
| ි<br>Overview                                                                                                    | ÷   | Smarthome<br>Overview Au | Switch Project      | ervice API Ass      | ets Users Devic     | es                         |                             |                             |
| >_<br>Product                                                                                                    |     | You can add devi         | ices to a project u | sing the IoT Device | Management App, and | also can link device resou | rces of other Apps. View de | vice association method     |
| App                                                                                                    |     | All Devices              | Link My App         | Link My WeCh        | at Mini Program     | nk Tuya App Account        | Link SaaS                   |                             |
| Cloud                                                                                                    |     | Choose                   |                     | × [[                | Device Type 🛛 🗸     | Device Permission V        | Enter device name, devi     | ce ID, or product ID Search |
| ाल<br>Data<br>्रि<br>Operation                                                                                                    |     | Device Name              |                     | Device ID           | Product             | Source                     | Online Status               | Device Type                 |
| (The set of the set of the set of | •   |                          |                     |                     |                     |                            |                             |                             |
| VAS 7                                                                                                    |     |                          |                     |                     |                     |                            |                             |                             |

## Csatlakoztatás

### Rákattintunk az 'Add App Account' gombra.

Győződjünk meg hogy a telefonunkon már hozzáadtuk az eszközeinket.

|                                       |                                    |         |                 | Help | Documents | Tech Support         | English(EN) | • My Sp          | ace 🕶 🐂       | <b>≜ ∷ 0</b>    |
|---------------------------------------|------------------------------------|---------|-----------------|------|-----------|----------------------|-------------|------------------|---------------|-----------------|
|                                       |                                    |         |                 |      |           |                      |             | 0                | Central Europ | e Data Center 🗸 |
| es                                    |                                    |         |                 |      |           |                      |             |                  |               |                 |
| also can link device resources of oth | er Apps. View device association m | ethod   |                 |      |           |                      |             |                  |               |                 |
| nk Tuya App Account Link SaaS         |                                    |         |                 |      |           |                      |             |                  |               |                 |
| sccounts and linked 0 devices.        |                                    |         |                 |      |           |                      |             |                  | Add           | App Account     |
| App N                                 | ame                                | Devices | Linked Projects |      |           | Device Linking Metho | od L        | inked<br>Devices | Operation     |                 |
|                                       | No data fou                        | ind     |                 |      |           |                      |             |                  |               |                 |
|                                       |                                    |         |                 |      |           |                      |             |                  |               | 0               |

## QR kód

Olvassuk be a Tuya mobil alkalmazással a felugró QR kódot. A telefonon az Én/Scan (jobb alsó/jobb felső sarokban találjuk ezt meg) menügombbal.

Ez után a Tuya fiókok össze lettek kötve a Cloud Projecttel.

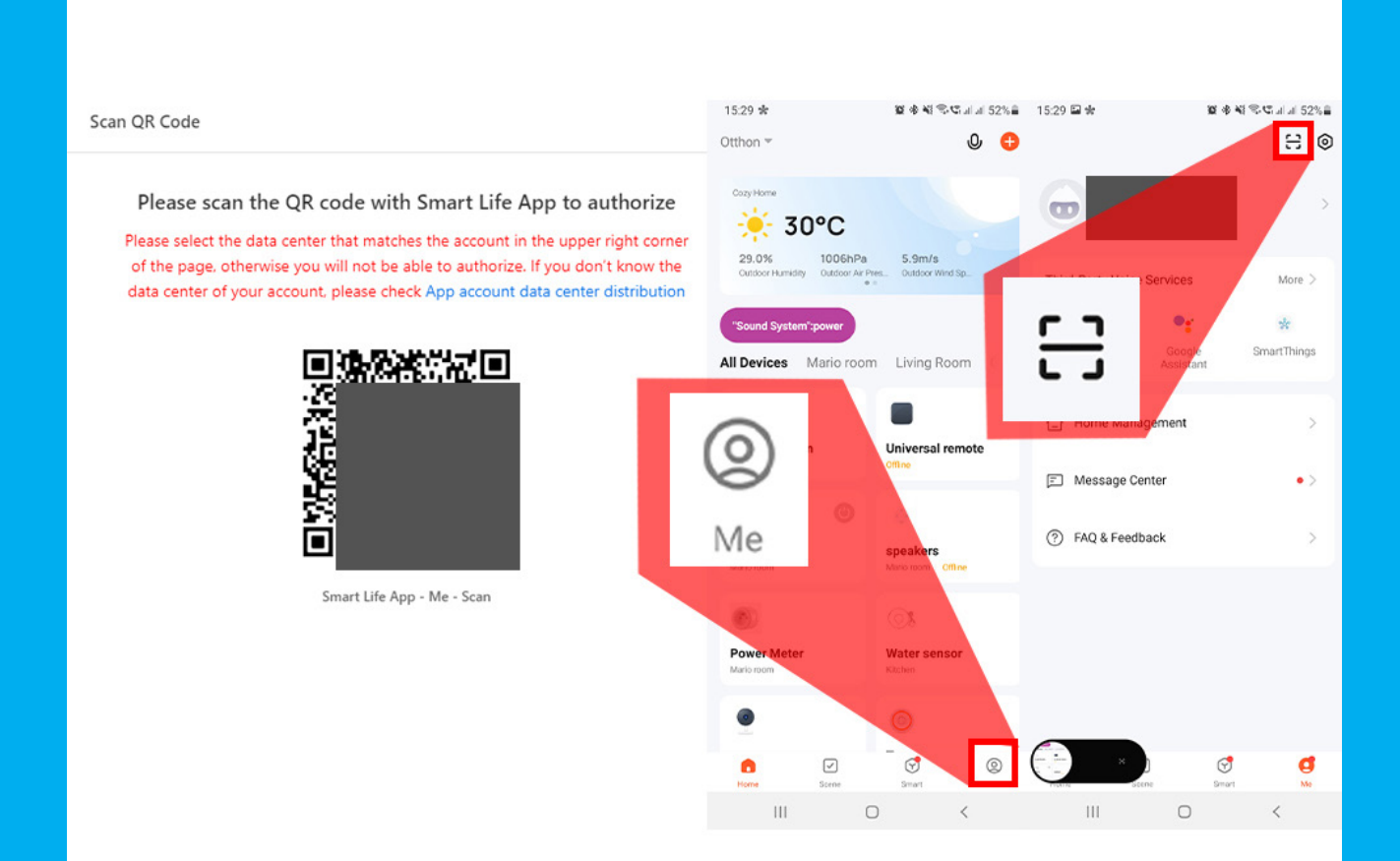

# Összekötés módja

### A felugró ablakon az alapértelmezett beállítások megfelelők.

Semmilyen változtatásra nincs szükség mivel csakis az eszközök azonosítóinak kinyerésére használjuk ezt a felületet. Minden kommunikáció lokálisan történik.

| Link | Tuya | App | Accoun | It |
|------|------|-----|--------|----|
|------|------|-----|--------|----|

You are trying to link the "涂鸦智能" App Account and subordinate devices with this project. Please select the device linking method and device permission to continue.

#### **Device Linking Method**

Automatic Link (Recommended) : After you confirm the linking operation, all devices under the App Account

will be automatically linked with the project.

Custom Link : After you confirm the linking operation, you need to manually select and link the specified device(s) with the project.

#### **Device Permission**

- Read : Allow this project to read the device information
- Read/Write : Allow this project to read the device information and control the devices
- Read, write, and Manage : Grant all device permissions to this project

OK

### Csatolt eszközök

### A felugró csatolt eszköz listát zárjuk be.

Ha szeretnénk ellenőrizni tudjuk az eszközök neveit és adatait.

| You can choo<br>device allowa                                                                              | se either method to link device<br>nce of your IoT Core is sufficier            | s. In the autom<br>nt. In the custor | natic mode, all (<br>m mode, you n  | devices under t<br>eed to manual            | the app账号 will be lin<br>ly select and add devi    | ked with the cloud pro<br>ce(s) to the cloud proje | ject if the<br>ect.     |
|----------------------------------------------------------------------------------------------------|---------------------------------------------------------------------------------|--------------------------------------|-------------------------------------|---------------------------------------------|----------------------------------------------------|----------------------------------------------------|-------------------------|
| formation                                                                                                  |                                                                                 |                                      |                                     |                                             |                                                    |                                                    |                         |
| ame: baucicmario                                                                                           | o@videosec.com                                                                  | Type: app                            |                                     |                                             |                                                    |                                                    |                         |
| nking Configurati                                                                                          | on                                                                              |                                      |                                     |                                             |                                                    |                                                    |                         |
| 5                                                                                                    |                                                                                 | dif.                                 |                                     |                                             |                                                    |                                                    |                         |
| evice Managemen                                                                                            | t Method:Automatic Link Mod                                                     |                                      |                                     |                                             |                                                    |                                                    |                         |
| evice Managemer                                                                                            | t Method:Automatic Link Moo                                                     | uny                                  |                                     |                                             |                                                    |                                                    |                         |
| evice Managemer<br>evice List                                                                              | t Method:Automatic Link Moo                                                     | uny                                  |                                     |                                             |                                                    |                                                    |                         |
| evice Managemer<br>evice List<br>Device Type                                                               | v Device Permission v                                                           | Enter devi                           | ice information                     | for f                                       | earch                                              |                                                    |                         |
| evice Managemen<br>evice List<br>Device Type<br>Device Name                                                | v Device Permission v                                                           | Enter devi<br>Product                | ice information<br>Device<br>Status | for f S<br>Device<br>Type                   | earch<br>Activation Time                           | Device Permission                                  | Operat                  |
| evice Managemen<br>evice List<br>Device Type<br>Device Name<br>THY08WW-WiFi                                | Device Permission      Device ID                                                | Product                              | Device<br>Status                    | for f S<br>Device<br>Type<br>Real           | earch<br>Activation Time<br>2022-07-07             | Device Permission                                  | Operat                  |
| evice Managemen<br>evice List<br>Device Type<br>Device Name<br>THY08WW-WiFi<br>showroom                    | t Method:Automatic Link Mod  Device Permission  Device ID  44406047cc50e314e778 | Product<br>WIFI001                   | Device<br>Status<br>Online          | for f S<br>Device<br>Type<br>Real<br>Device | earch<br>Activation Time<br>2022-07-07<br>10:48:03 | Device Permission<br>Read                          | <b>Operat</b><br>Unlink |
| evice Managemen<br>evice List<br>Device Type<br>Device Name<br>THY08WW-WiFi<br>showroom<br>Six-channel dry | v Device Permission ∨<br>Device ID<br>44406047cc50e314e778                      | Product<br>WIFI001                   | Device<br>Status<br>Online          | for f S<br>Device<br>Type<br>Real<br>Device | earch<br>Activation Time<br>2022-07-07<br>10:48:03 | Device Permission<br>Read                          | <b>Operat</b><br>Unlink |

Total Items: 2 < 1 > 10 / page  $\vee$ 

## UserID

Elugrunk a Devices/Tuya App Account fülre kimásoljuk a UID adatinkat és beillesztjük a user ID opcióba a home assistant ablakunkon.

Ezzel a tuya mobil fiók is hozzáférést adott a Homa Assitant szervernek.

| tuyດື                    | loT             | Platform                                     |                                                                    |                                             |                  |                 |
|--------------------------|-----------------|----------------------------------------------|--------------------------------------------------------------------|---------------------------------------------|------------------|-----------------|
| ි<br>Overview            | <del>&lt;</del> | Smarthome Switch Project                     | ervice API Assets Users Devices                                    |                                             |                  |                 |
| >_<br>Product            |                 | You can add devices to a project us          | ing the IoT Device Management App, and also can link dev           | ice resources of other Apps. View device as | sociation method |                 |
| App                      |                 | All Devices Link My App                      | Link My WeChat Mini Program                                        | Link SaaS                                   |                  |                 |
| Cloud                    |                 | You can link devices to this project by usin | ng accounts of Smart Life App. Already added 1 accounts and linked | 2 devices.                                  |                  |                 |
| a.                       |                 | App Account                                  | UID                                                                | App Name                                    | Devices          | Linked Projects |
| Data<br>(*)<br>Operation |                 | Baucicmario@videosec.com                     | eu1636361147509RaQyT                                               | 涂鴉智能                                        | 2                | Smarthome       |
| [편]<br>Purchase          |                 |                                              |                                                                    |                                             |                  |                 |
| VAS 7                    |                 |                                              |                                                                    |                                             |                  |                 |
|                          |                 |                                              |                                                                    |                                             |                  |                 |

## Cloud Adatok

### A Home assistant ablakunk ehhez hasonló módon kell legyen feltöltve.

ltt az adatokat az előző lépésekből szedtük ki (UserID és Első adatok című lépések).

| Cloud API account configuration                                                                                                    | <b>?</b> × |
|----------------------------------------------------------------------------------------------------|------------|
| Input the credentials for Tuya Cloud API.                                                                                                    |            |
| API server region                                                                                                    |            |
| eu                                                                                                    |            |
| Us                                                                                                    |            |
| ⊖ cn                                                                                                    |            |
| ) in                                                                                                    |            |
|                                                                                                    |            |
| Client ID                                                                                                    |            |
| formal and the second second sec |            |
| Secret                                                                                                    | 0          |
| User ID                                                                                                    |            |
|                                                                                                    |            |
|                                                                                                    |            |
| localtuya                                                                                                    |            |
| Do not configure a Cloud API account                                                                                                    |            |
|                                                                                                    | SUBMIT     |

# Sikeres csatlakoztatás

Ha minden lépést pontosan követtünk akkor egy felugró ablak jelzi a sikeres hozzáadást.

Most már bezárhatjuk a tuya fület a böngészőnkben.

#### Success!

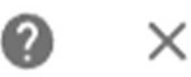

Created configuration for localtuya.

FINISH

## Eszközök hozzáadása lokálisan

### Az új localtuya ikonunkon rányomunk a 'configure' gombra.

Így a rendszer már automatikusan le tudja kérdezni az eszközöket.

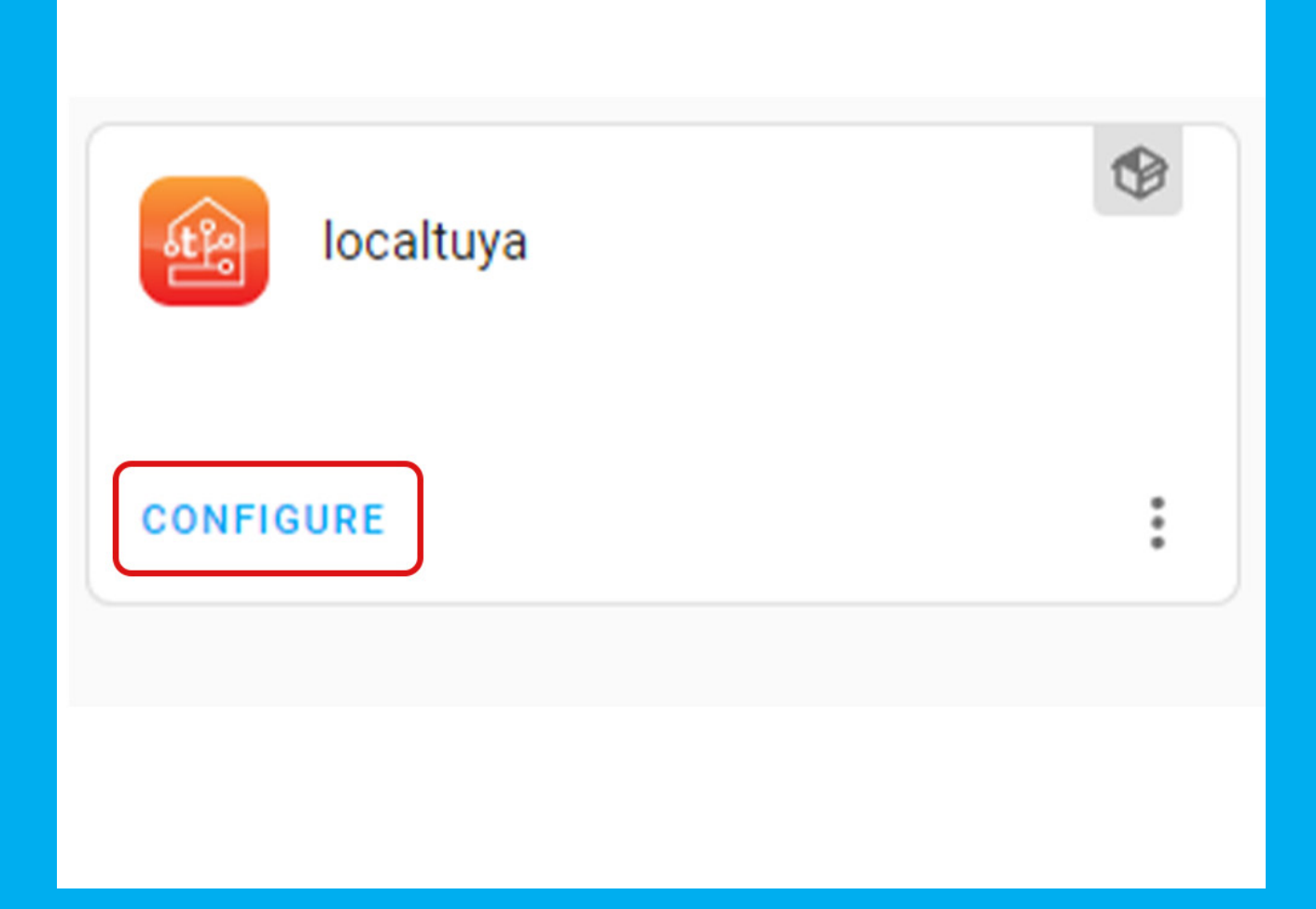

# Új Eszköz hozzáadása

### Kiválasztjuk az 'add new device' opciót.

Ezt minden új eszköz hozzáadása után ugyanígy meg fogjuk tenni. És ha később a felhasználó a telefonján új Tuya eszközt vett fel, akkor azt is csak ennyivel hozzá tudjuk csatolni a rendszerhez.

| Loca       | Tuya Configuration            | ?  | ×     |  |
|------------|-------------------------------|----|-------|--|
| Please     | e select the desired action.  |    |       |  |
| ٢          | Add a new device              |    |       |  |
| $\bigcirc$ | Edit a device                 |    |       |  |
| $\bigcirc$ | Reconfigure Cloud API account |    |       |  |
|            |                               | SI | ЈВМІТ |  |

### Eszközök listája Kiválasztjuk egy hozzáadandó eszközünket.

Az eszközök nevét és IP címét automatikusan felismeri a rendszer így nekünk csak ki kell választani melyiket szeretnénk csatolni.

| ck one of the automatically discovered devices or<br>evice. | to manually to add a |
|-------------------------------------------------------------|----------------------|
| Discovered Devices<br>350020002462ab1fd0dc (192.168.2.166)  | •                    |
| 350020002462ab1fd0dc (192.168.2.166)                        | SUBMIT               |
| 00501532dc4f22ea4f5f (192.168.2.155)                        |                      |
| bf0fd4a505de619b69kltu (192.168.2.148)                      |                      |
| THY08WW-WiFi showroom (192.168.2.198)                       |                      |
| Six-channel dry contact controller (192.168.2.158)          |                      |

## Eszköz adatok

### Nyomjunk a submit gombra.

Mivel csatolva van a tuya fiókunk így nem kell semmit sem változtatnunk (esetleg az eszköz nevét, ha szeretnénk).

| Configure Tuya device                       | 0       | $\times$ |
|---------------------------------------------|---------|----------|
| Fill in the device details.                 |         |          |
| Name*<br>Six-channel dry contact controller |         |          |
| Local key*<br>e3318d15756c9ff1              |         |          |
| Host*<br>192.168.2.158                      |         |          |
| Device ID*<br>3552575168c63abad34b          |         |          |
| Protocol Version                            |         |          |
| 3.1                                         |         |          |
| 3.3                                         |         |          |
| Scan interval (seconds, only when not u     | pdating | autor    |
|                                             | SU      | BMIT     |

## Eszköz típus

Mivel több fajta tuya eszközünk van így szükséges az eszköz típust kiválasztanunk.

Az eszközök típusainak listája folyamatosan bővül így a jövőben lehet többet is láthatunk, mint a képen szereplők.

|        |                    | grations       | Devic      |      | Citta    | nies |  |
|--------|--------------------|----------------|------------|------|----------|------|--|
|        | binary_sensor      |                |            |      |          |      |  |
|        | climate            |                |            |      |          |      |  |
| rvisor | cover              |                | ocaltuya   |      |          |      |  |
|        | fan                | CONFIGU        | CONFIGURE  |      |          |      |  |
|        | light              |                |            |      |          |      |  |
|        | number             |                |            |      |          |      |  |
| _      | select             |                |            |      |          |      |  |
|        | sensor             |                |            |      |          |      |  |
|        | switch             | ction          |            | ?    | $\times$ |      |  |
| - U    | vacuum             | be of entity y | ou want to | add. |          |      |  |
| - I.   | Platform<br>switch |                |            |      | •        |      |  |
|        |                    |                |            | SU   | вміт     |      |  |

## Eszköz konfigurálás

### Minden eszköz ID egy adott funkciót takar aminek értékét zárójelben vissza is jelzi.

Az ID mellet megtaláljuk hogy milyen értéke van az adott funkciónak például egy 6 csatornás aktuátornál: '1 (value:False)' az első csatornára vonatkozik, ami éppen le van kapcsolva. A sorokban lehetnek olyan funkciók is amikre az eszköz nem képes, (a példa esetében feszültségmérés stb.) ezeket a mezőket nyugodtan üresen hagyhatjuk.

#### Configure entity

#### 0 ×

Please fill out the details for an entity with type  $\mbox{ switch}$  . All settings except for  $\mbox{ ID}$  can be changed from the Options page later.

| ID<br>1 (value: False)          | •      |
|---------------------------------|--------|
| Friendly name*<br>Első csatorna |        |
| Current                         | •      |
| Current Consumption             | •      |
| Voltage                         | •      |
|                                 | SUBMIT |

# Funkciónként haladunk

Ha több funkciója van az eszköznek, akkor vegyük ki a pipát a 'do not add any more entities' checkbox-ról (ez többször is ismétlődik).

Ezt minden funkció esetében meg kell ismételnünk (előző példából csatornánként egyszer) és mindig ügyelni, hogy ne legyen pipa a checkboxban!

| Entity type selection                        | ?    | $\times$ |
|----------------------------------------------|------|----------|
| Please pick the type of entity you want to a | add. |          |
| Platform<br>switch                           |      | •        |
| Do not add any more entities                 |      |          |
|                                              | SU   | IBMIT    |

# lsmét funkció beállítás

Bizonyos esetekben ilyen formájú lehet a kitöltő felület, ezekben az esetekben a funkciók azonosításának menete ugyanaz.

llyenkor az adatok ugyanazok lesznek, mint a felső példában csak annyi különbséggel hogy a bevitel módja változott.

| Con  | figure entity                                                                                                    | @ ×        |
|------|----------------------------------------------------------------------------------------------------|------------|
| Plea | se fill out the details for an entity with type switch . All settings<br>can be changed from the Options page later. | except for |
|      | ) 2 (value: False)                                                                                                   |            |
| C    | ) 3 (value: False)                                                                                                   |            |
| C    | ) 4 (value: False)                                                                                                   |            |
| C    | ) 5 (value: False)                                                                                                   |            |
| C    | ) 6 (value: False)                                                                                                   |            |
| Fr   | iendly name*                                                                                                    |            |
| Curr | ent                                                                                                    |            |
| C    | ) 2 (value: False)                                                                                                   |            |
| C    | ) 3 (value: False)                                                                                                   |            |
| C    | ) 4 (value: False)                                                                                                   |            |
| C    | ) 5 (value: False)                                                                                                   |            |
| C    | ) 6 (value: False)                                                                                                   |            |
| Curr | ent Consumption                                                                                                    |            |
| C    | ) 2 (value: False)                                                                                                   |            |
| C    | ) 3 (value: False)                                                                                                   |            |
| C    | ) 4 (value: False)                                                                                                   |            |
| C    | ) 5 (value: False)                                                                                                   |            |
| C    | ) 6 (value: False)                                                                                                   |            |

## Sikeres hozzáadás

Ha minden ismeretlen ID-t sikeresen azonosítottunk vagy lenyomtuk a checkboxot akkor a program egy felugró ablakkal jelzi ezt felénk.

Ezek után ha egynél több eszközt is szeretnénk hozzáadni ismét nyomjunk rá a configure gombra és ismételjük meg a folyamatot.

#### Success!

Options successfully saved.

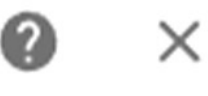

FINISH

# A hozzáadott eszközök

Az eszközökre kattintva megjelenik minden hozzáadott localtuya eszköz.

További infó: Az entitások jelölik az eszközök funkcióit (csatornák stb.).

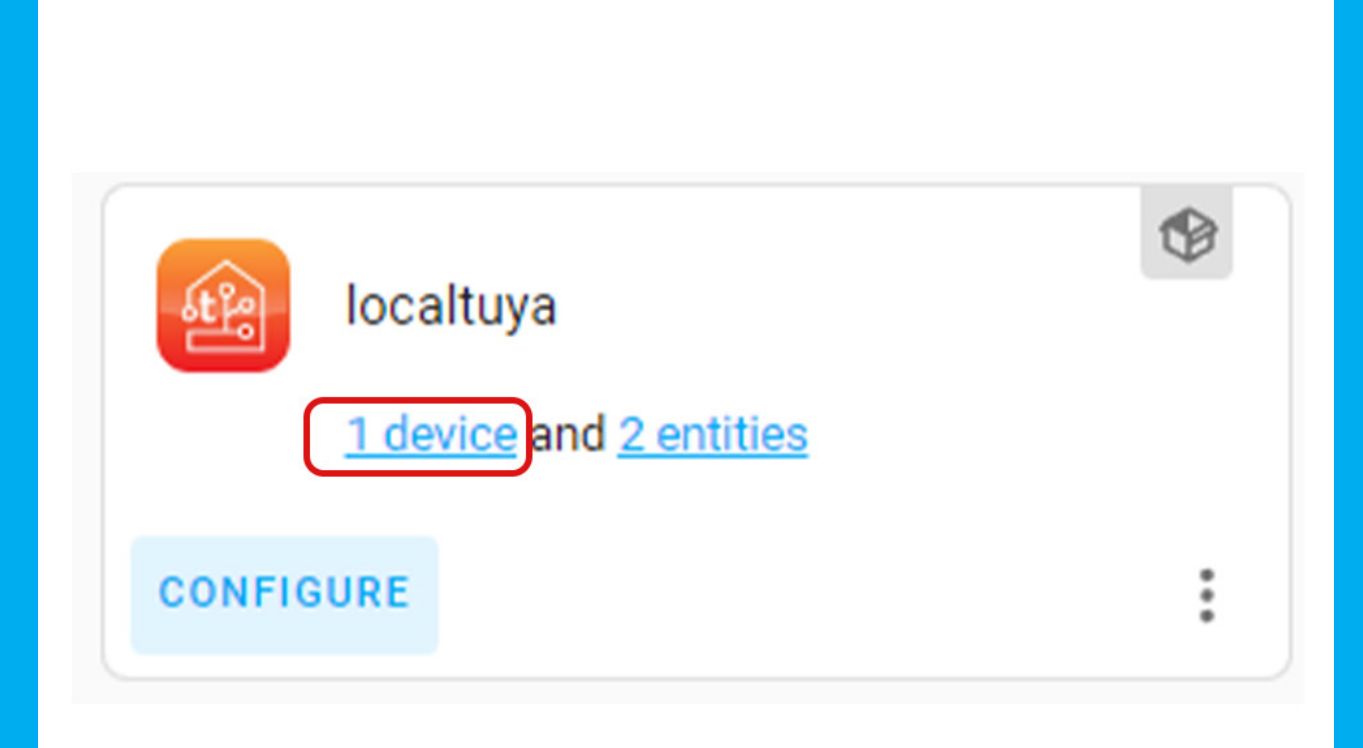

## Eszköz oldal

### Adjuk a kezdőképernyőhöz a vezérlőjét az eszköznek.

Ezen a felületen láthatjuk az összes eszközfunkciót, amit vezérelhetünk, valamint a hozzájuk rendelt automatizációkat.

| Device info<br>Six-channel dry contact controller<br>(3552575168c63abad34b)<br>by Tuya<br>Firmware: 3.3          | Controls Első csatorna Masodik csatorna | ()# | Logbook<br>July 8, 2022<br>Masodik csatorna turned off<br>2:06:23 PM - 1 minute ago |
|----------------------------------------------------------------------------------------------------|-----------------------------------------|-----|-------------------------------------------------------------------------------------|
| Automations $$                                                                                                   | ADD TO DASHBOARD                        |     | 2:06:23 PM - 1 minute ago                                                           |
| Scenes<br>No scenes have been added using this device<br>yet. You can add one by clicking the + button<br>above. |                                         |     |                                                                                     |
| Scripts •••                                                                                                    |                                         |     |                                                                                     |

# Alapértelmezett eszközkártya

A rendszer megpróbálja felajánlani a legjobb felületet az eszközhöz ha ez megfelel adjuk hozzá.

Ha egyedi kártyát szeretnénk akkor használjuk a 'pick different card' opciót és az új menüben válasszuk ki a megfelelő formát számunkra.

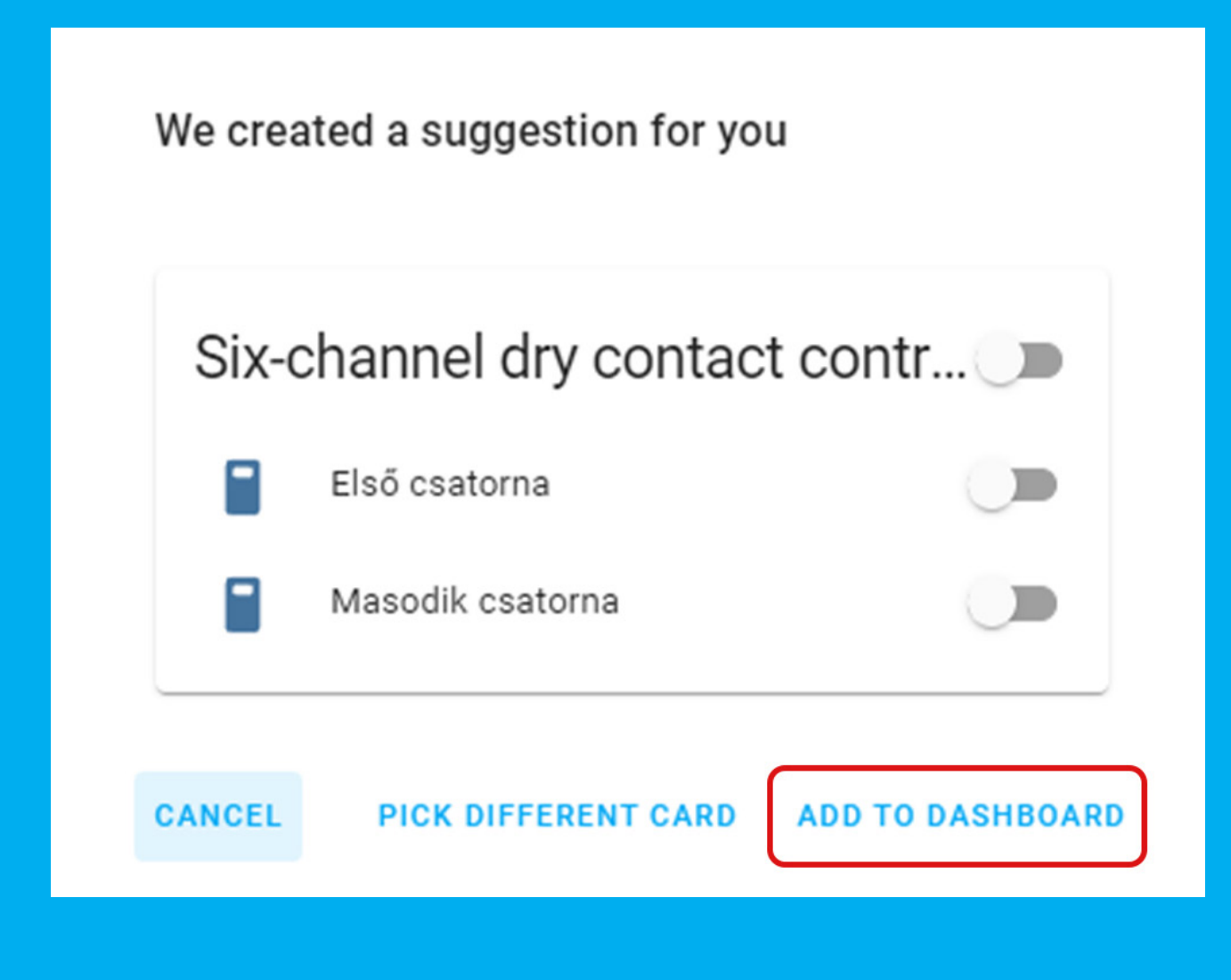

## Főoldal

### Nyissuk meg a kezelőfelület főoldalát ahol megjelent az új eszközünk.

Ez a fő vezérlő felület amin keresztül a felhasználó eléri majd az eszközeit.

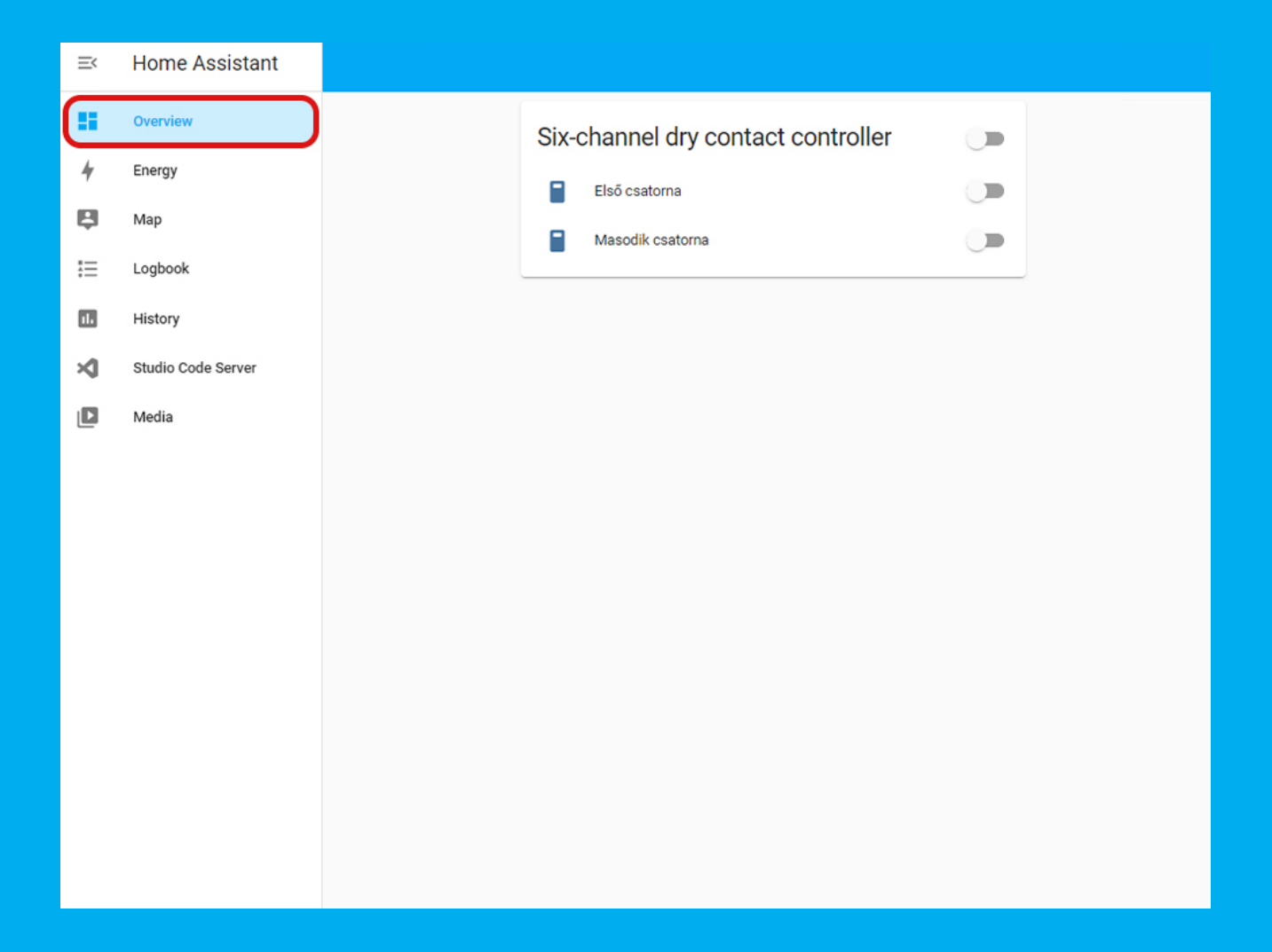

# Felhasználói beállítások

A felhasználónévre kattintva elérjük a nyelvi, jelszó és megjelenítési beállításokat.

Ezekkel a kezelőfelület külsejét tudjuk szabályozni.

| ≡<  | Home Assistant     | testhome |   |       |         |  |
|-----|--------------------|----------|---|-------|---------|--|
| 8   | Overview           |          | • | admin | Unknown |  |
| 4   | Energy             |          |   |       |         |  |
| Ŗ   | Мар                |          |   |       |         |  |
| ≣   | Logbook            |          |   |       |         |  |
| 11. | History            |          |   |       |         |  |
| ×   | Studio Code Server |          |   |       |         |  |
|     | Media              |          |   |       |         |  |
|     |                    |          |   |       |         |  |
|     |                    |          |   |       |         |  |
|     |                    |          |   |       |         |  |
|     |                    |          |   |       |         |  |
|     |                    |          |   |       |         |  |
|     |                    |          |   |       |         |  |
|     |                    |          |   |       |         |  |
| ٢   | Developer Tools    |          |   |       |         |  |
| \$  | Settings           |          |   |       |         |  |
| ¢.  | Notifications      |          |   |       |         |  |
| a   | admin              |          |   |       |         |  |

## Nyelv módosítása

Amennyiben az alapértelmezett nyelvet meg akarjuk változtatni itt ezt meg tudjuk tenni.

A dátum formátum, a felület témája és az oldalmenü működése is megváltoztatható.

| =<        | Home Assistant              | Profile                                                                                                    |  |  |  |  |
|-----------|-----------------------------|----------------------------------------------------------------------------------------------------|--|--|--|--|
| ≡≡<br>≁   | Overview<br>Energy          | admin                                                                                                    |  |  |  |  |
| ₽         | Мар                         | You are currently logged in as admin. You are an owner.                                                                                                    |  |  |  |  |
| ≣         | Logbook                     | Language<br>Help translating English                                                                                                    |  |  |  |  |
| 11        | History                     |                                                                                                    |  |  |  |  |
| ℅         | Studio Code Server          | Number Format Number format<br>Choose how numbers are formatted. Auto (use language se                                                                                                    |  |  |  |  |
|           | Media                       | Time Format       Time format         Choose how times are formatted.       Auto (use language se         Theme       Theme         No themes available. Learn about themes       Backend-selected         Image: Auto       Light       Dark         Primary color       Accent color         Dashboard       Outprojety (default)       Image: Accent color |  |  |  |  |
|           |                             | Change the order and hide items from the sidebar                                                                                                    |  |  |  |  |
| <b></b> ク | Developer Tools<br>Settings | You can also press and hold the header of the sidebar to activate edit mode.  Always hide the sidebar  This will hide the sidebar by default, similar to the mobile experience.                                                                                                    |  |  |  |  |
| <b>A</b>  | Notifications               | Vibrate<br>Enable or disable vibration on this device when controlling devices.                                                                                                    |  |  |  |  |
| a         | admin                       | Push Notifications<br>Requires SSL enabled for frontend. Learn more                                                                                                    |  |  |  |  |

### Többfaktoros hitelesítés

### Lejjebb tekerve a jelszót és a többfaktoros hitelesítést állítsuk be.

Új jelszót itt is be tudunk állítani. amennyiben a felhasználó hálózata nem zárt (kívülről is elérhető) akkor a többfaktoros hitelesítést is kötelező jelleggel kapcsoljuk be és a google authenticator alkalmazást telepítsük a felhasználó telefonjára. Ezt követően a felugrott QR kódot mentsük le és az alsó szöveget KÖTELEZŐ JEL-LEGGEL írjuk le és tegyük el (ezt visszaállítani nem lehet a jövőben ha elveszne).

| ≡<  | Home Assistant     | Profile                                                                                                    |
|-----|--------------------|----------------------------------------------------------------------------------------------------|
| ==  | Overview           | Keyboard Shortcuts<br>Enable or disable keyboard shortcuts for performing various actions in the UI.                                                                                                    |
| 4   | Energy             | LOG OUT                                                                                                    |
| ę   | Мар                |                                                                                                    |
| ≣   | Logbook            | Change Password                                                                                                    |
| 11. | History            | Current Password*                                                                                                    |
| ×   | Studio Code Server |                                                                                                    |
| ۵   | Media              | SUBMIT                                                                                                    |
|     | Daudonar Tada      | Multi-factor Authentication Modules         Authenticator app         totp         Constraint of the provided of the provided of |
| ~   | Developer Tools    | Created yesterday Last used 13 minutes ago from 192.168.2.171                                                                                                    |
| ÷.  | Settings           | Befreeh teken fer http://homesepistent.loop/8122/                                                                                                    |
|     | Notifications      | Created yesterday Last used yesterday from 192.168.2.171                                                                                                    |
| a   | admin              | Refresh token for http://homeassistant.local/8123/                                                                                                    |